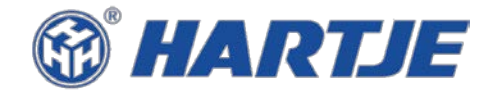

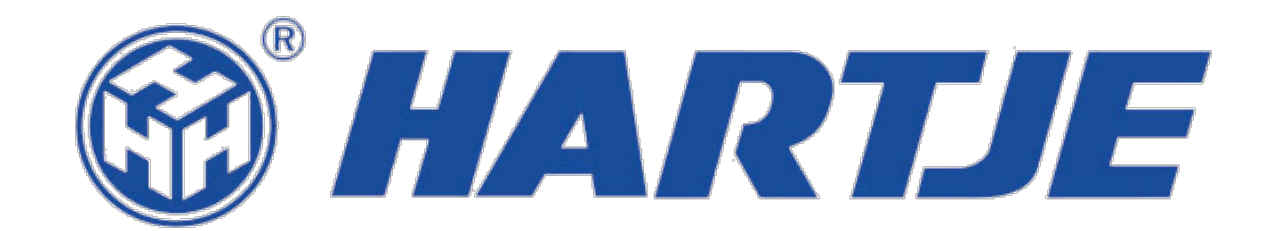

Wegweiser zur elektronischen Rechnung mit quadient

# Elektronischer Rechnungsempfang: grundsätzliche Informationen

- Die Hermann Hartje KG bietet im Standard den Versand elektronischer Rechnungen in Form von pdf per E-Mail an.
- Für diesen Service wird ähnlich wie bei Briefen die Post unser Dienstleister "quadient" genutzt. Damit Sie den Service in Anspruch nehmen können, ist eine Registrierung durch Sie bei "quadient" erforderlich. Diese Registrierung und die Nutzung des Service erzeugen keine zusätzlichen Kosten.
- Neben dem Empfang per eMail bietet "quadient" weitere kostenfreie Empfangsmöglichkeiten an, die Sie in Ihrem Portalzugang angezeigt bekommen.

### Wie starten Sie die Registrierung: Schritt 1 – EOS WEB Bitte öffnen Sie hier Ihre

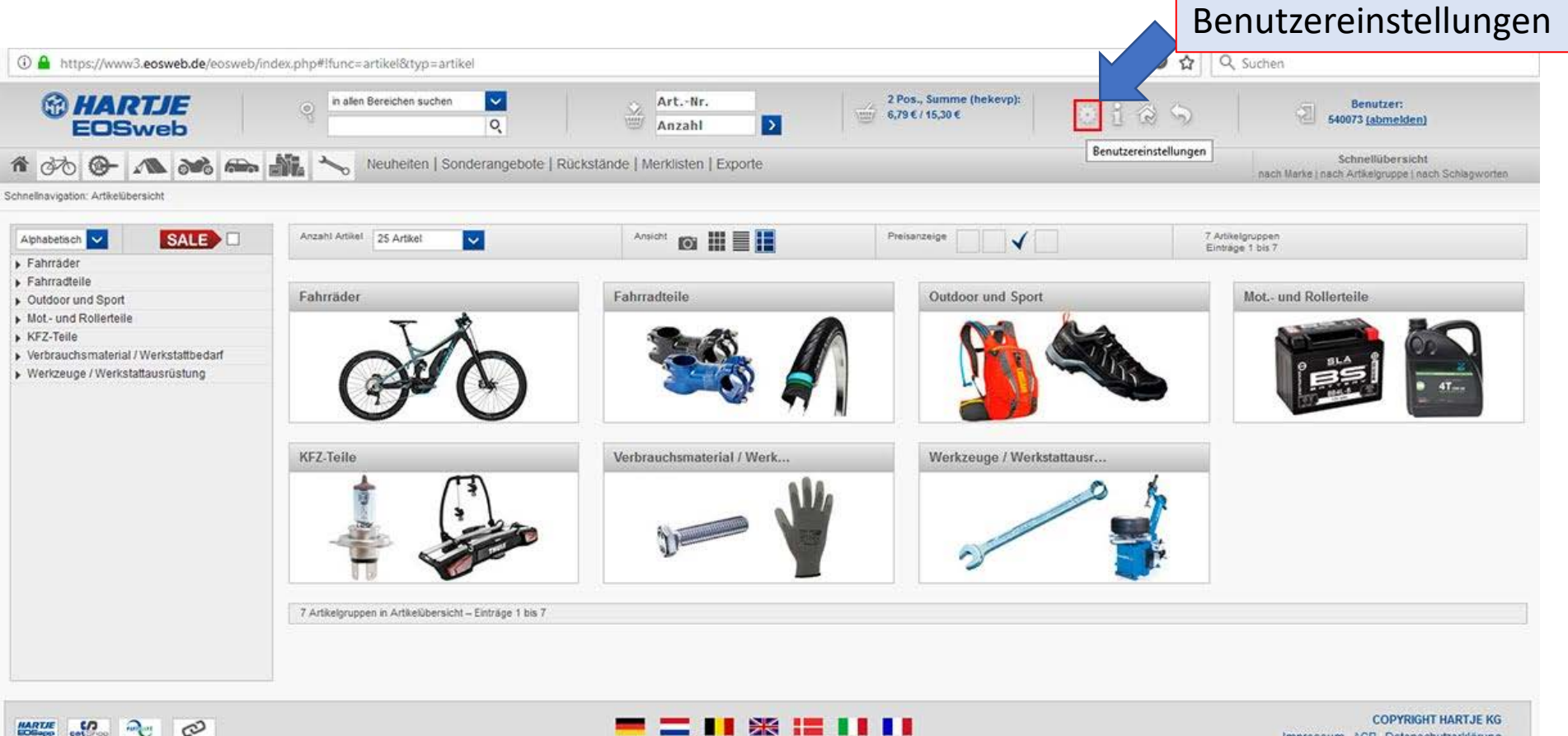

Impressum AGB Datenschutzerklärung

# Wie starten Sie die Registrierung: Schritt 1 – **EOS WEB**

| HARTJE<br>EOSweb                                                            | in allen Bereichen suchen                  | ArtNr.<br>Anzahl                               | 4 Pos., Summe (hekevp):<br>52,75 € / 82,25 €                          | * i & S            | Benutzer:<br>699885 ( <u>abmelden)</u>                                  |
|-----------------------------------------------------------------------------|--------------------------------------------|------------------------------------------------|-----------------------------------------------------------------------|--------------------|-------------------------------------------------------------------------|
| ሰ 🐼 🚱 🔊 📾                                                                   | Neuheiten   Sonderangebote   R             | Rückstände   Merklisten                        |                                                                       |                    | Schnellübersicht<br>nach Marke   nach Artikelgruppe   nach Schlagworten |
| Schnellnavigation: Benutzer-einstellungen                                   |                                            |                                                |                                                                       |                    |                                                                         |
| Benutzereinstellungen Standard V SALE                                       | Benutzer bearbeiten                        |                                                |                                                                       |                    |                                                                         |
| ▶ Fahrräder                                                                 | Anzeigeoptionen                            | Hier finden Si                                 | e den Bereich                                                         |                    |                                                                         |
| Fahrradteile     Outdoor und Sport     Mot- und Rollerteile                 | Benutzereinstellungen                      | "Elektronisch                                  | e Rechnung"                                                           |                    |                                                                         |
| <ul> <li>KFZ-Teile</li> <li>Verbrauchsmaterial / Werkstattbedarf</li> </ul> | elektronische Rechnung                     |                                                |                                                                       |                    |                                                                         |
| Werkzeuge / Werkstattausrüstung                                             | Sehr geehrter Geschäftspartner,            |                                                |                                                                       |                    |                                                                         |
|                                                                             | wir bieten Ihnen an, Rechnungen in elektro | onischer Form zu empfangen.                    |                                                                       |                    |                                                                         |
| Bitte drücken Sie                                                           | hier auf "Zugang                           | die im unten stehenden<br>n Partner NEOPOST Gr | Formular erfragten Angaben.<br>nbH & Co. KG zusammen. NEOPOST wird Ih | nen einen          |                                                                         |
| Anfordern", um s                                                            | sich für einen                             | n Sie Rechnungen per E                         | E-Mail als pdf. Außerdem haben Sie die Mög                            | Bitte prüfe        | n Sie hier die Einträge. Für                                            |
| elektronischen R                                                            | echnungsversand zu                         | den Sie, diesen Service                        | in Anspruch nehmen zu wollen                                          | Änderungs          | swünsche wenden Sie sich                                                |
| entscheiden.                                                                |                                            | g über die auf den Rech                        | nungen angegebenen Kontaktdaten zur Ver                               | fügung bitte an de | en Kundenservice.                                                       |
|                                                                             |                                            |                                                |                                                                       |                    |                                                                         |
|                                                                             | e-RG Di                                    | es wird in uns                                 | erem Haus nun                                                         |                    | and Z-Mall UST-ID                                                       |
|                                                                             | aktuelle<br>Kundennummer Zugang anfordern  | eiterverarbeite                                | et. <b>Nach wenigen T</b>                                             | agen <sup>r</sup>  | DE ingo.tuitje@hartje.de                                                |

erhalten Sie eine Mail von "quadient".

Wie starten Sie die Registrierung: Schritt 2 – **Registrierungs-E-Mail:** 

### Rechnungen und Gutschriften von Hermann Hartje KG jetzt sicher elektronisch empfangen

Sehr geehrter Geschäftspartner,

wir freuen uns, Ihnen ab sofort Ihre Rechnungen elektronisch und komfortabel zustellen zu können.

Hierzu arbeiten wir mit der Quadient Germany Ihnen die beste Lösung für den elektronischer Dokumentenaustausch zu bieten.

Quadient ermöglicht Ihnen den einfachen und von Geschäftsdokumenten, ohne Investitioner

Der Empfang von Rechnungen als PDF oder T Signatur und das dazugehörige Prüfprotokoll, sowie der Index-Datensatz sind kostenlos.

https://www.guadient-eservices.com/invitationWS

Bitte benutzen Sie den Link in dieser Mail, um die Registrierung für den elektronischen Rechnungsversand fortzusetzen.

Bitte melden Sie sich hierzu über folgenden Link am Quadient

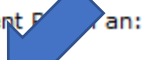

/?key=MTAyODMwZTctNzM5Yy00MjIzLThkMWQtOWZjOTliYTBjMGQz

Zusätzlich können Sie auch einen Datensatz zu jeder Rechnung erhalten, selbst Rechnungen versenden und weitere Geschäftspartner zum elektronischen Dokumenten- und Datenaustausch einladen.

Weitere Informationen zum den Quadient Services finden Sie unter folgendem Link:

http://www.quadient.de/

Nutzen auch Sie elektronische Rechnungen um effizient Kosten zu sparen und die Umwelt zu entlasten!

Für Fragen stehen wir Ihnen gerne zur Verfügung.

Mit freundlichen Grüßen

Hermann Hartje KG

Falls Sie für diese Angelegenheit nicht zuständig sein sollten, leiten Sie diese E-Mail bitte an die zuständige Stelle weiter.

Hier kann die Sprache ggf. von Deutsch auf Englisch umgestellt werden.

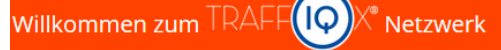

#### Willkommen bei Quadient

Als Kunde der Firma Hermann Hartje KG können Sie die Basisdienste von Quadient für Ihre elektronischen Eingangsrechnungen kostenlos nutzen. Diese Dienste bieten Ihnen die automatische Signaturprüfung und eine sichere Zustellung Ihrer elektronischen Eingangsrechnungen.

#### Automatische Signaturprüfung

Sie erhalten mit jeder elektronischen Rechnung ein gesetzeskonformes Prüfprotokoll zugesandt, das sie zusammen mit der Rechnung und der Signatur elektronisch aufbewahren. Dadurch ist die gesetzliche Verpflichtung erfüllt, die vorschreibt, dass die Signatur jeder Rechnung vor der Verarbeitung zu überprüfen und das Ergebnis aufzubewahren ist. Sie ersparen sich die Signaturprüfung selbst vorzunehmen.

#### Sichere Zustellung der Dokumente

Ihre elektronischen Eingangsrechnungen werden Ihnen über eine sichere Internet-Verbindung zugestellt. Das bedeutet, die Übertragung erfolgt verschlüsselt und Sie haben die Sicherheit, dass Rechnungen ausschließlich von Ihren legitimen Geschäftspartnern stammen. Es gibt keine unerwünschte Post oder SPAM in Ihrem Rechungseingang.

#### Was ist zu tun?

Melden Sie Ihr Unternehmen als Teilnehmer bei Quadient an. Wir benötigen einige Daten zu Ihrem Unternehmen sowie eine Vertretungsvollmacht damit wir für Sie die Signaturprüfung durchführen können. Sie können Ihre Teilnahme am Quadient jederzeit ohne Angabe von Gründen wieder kündigen.

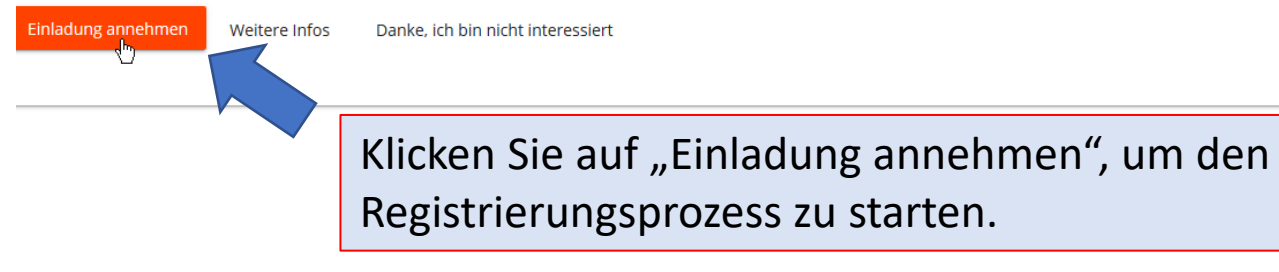

Become a member of TRAFFIQX

| 1 Company Details                             |                                 | 2 Contacts | 3 Settings | 4 Contract |
|-----------------------------------------------|---------------------------------|------------|------------|------------|
| Bitte geben Sie uns folgeno                   | de Daten zu Ihrer Firma bekannt |            |            |            |
| Firmenwortlaut<br>Christoph FerentschakMuster |                                 |            |            |            |
| Straße & Hausnr.<br>Musterstraße 12           |                                 |            |            |            |
| PLZ                                           | Stadt<br><b>Hova</b>            |            |            |            |
|                                               |                                 |            |            |            |
| Land                                          |                                 |            |            | •          |
| Umsatzsteiler ID.                             |                                 |            |            | 0          |
| Steuernummer                                  |                                 |            |            | 0          |
|                                               |                                 |            |            |            |

GLN/ILN

Speichern & fortsetzen

Auf der nächsten Seite sind die Informationen durch HARTJE weitestgehend vorausgefüllt. Die Ust.-ID-Nr. <u>oder</u> Ihre Steuernummer ist eine Pflichtangabe. Sollte diese fehlen, müssen Sie diese bitte vervollständigen. Anschließend klicken Sie auf "Speichern & fortsetzen".

| Become a member of TRAFFIQX |                                            |             |            |
|-----------------------------|--------------------------------------------|-------------|------------|
| Company Details             | 2 Contacts                                 | 3 Settings  | 4 Contract |
| Bitte geben Sie uns folgend | le Daten zu Ihren Ansprechpartnern bekannt |             |            |
| Anrede                      | First name                                 | Last name   |            |
| Herr                        | <ul> <li>Christoph</li> </ul>              | Ferentschak |            |
| christoph@ferentschak.de    |                                            |             |            |
| Fax                         |                                            |             |            |

Zurück Speichern & fortsetzen

Auf der nächsten Seite geben Sie Kontaktinformationen der Person an, die in Ihrer Firma für die Rechnungen verantwortlich ist. Die dort hinterlegte E-Mail-Adresse dient <u>nicht</u> als Rechnungsempfänger. Diese Mail-Adresse gilt lediglich für Rückfragen. Nach Vervollständigen der Daten gehen Sie auf "Speichern & fortsetzen".

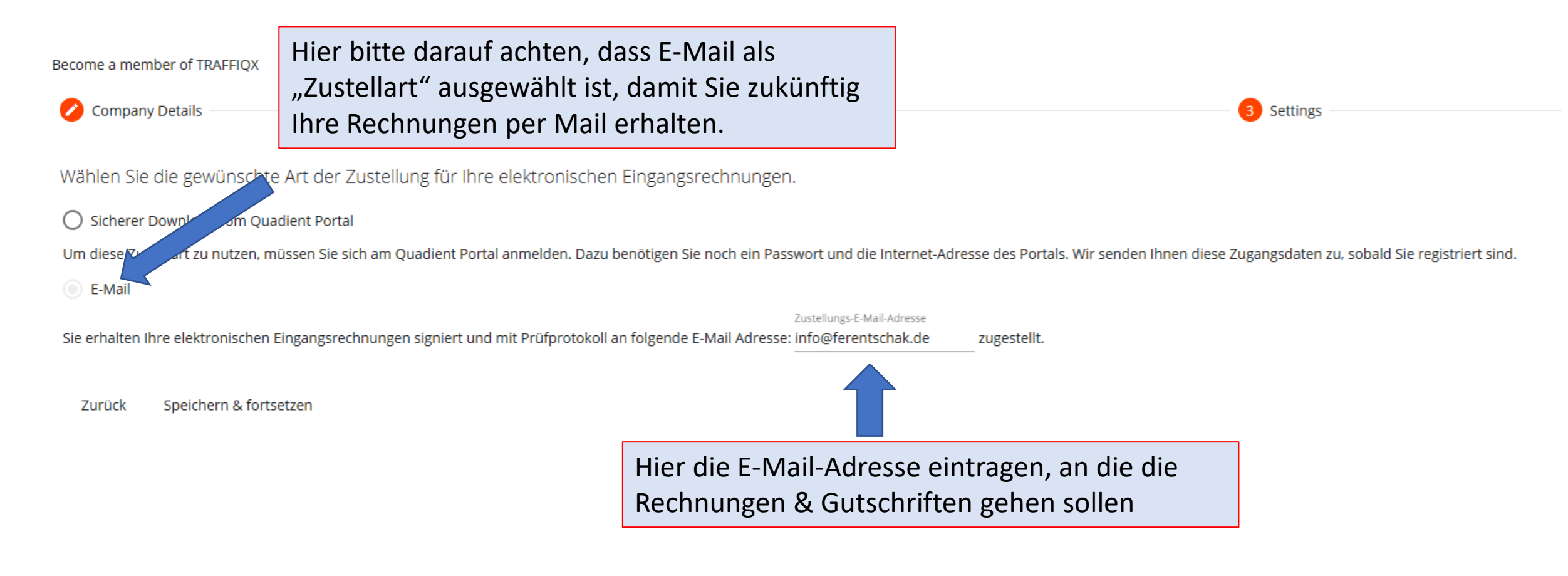

Become a member of TRAFFIQX

| Company Details | 2 | Contacts | 🕗 Settings ——— |  |
|-----------------|---|----------|----------------|--|
|-----------------|---|----------|----------------|--|

Damit wir für Sie die Prüfung der elektronischen Signatur durchführen können, benötigen wir eine Vertretungsvollmacht. Die entsprechenden Dokumente finden Sie hier:

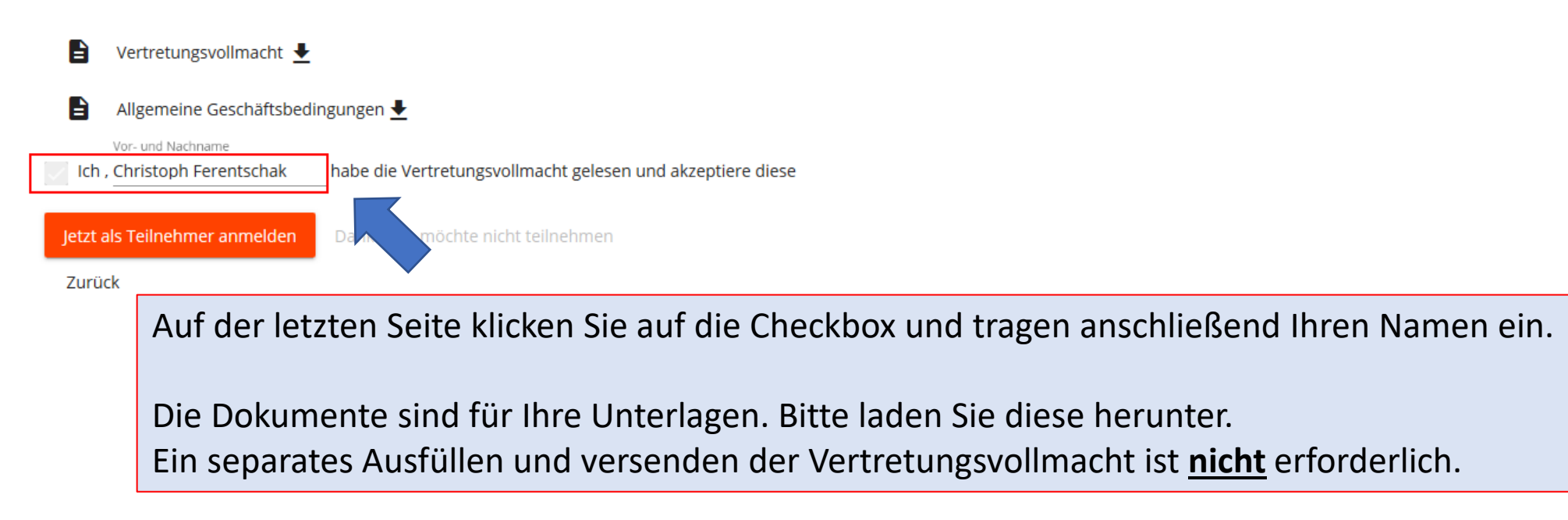

Registrierung erfolgreich

Herzlich willkommen als Teilnehmer bei Quadient. Sie erhalten in Kürze ein E-Mail mit den weiteren Informationen zur Anmeldung am b4 Portal.

Falls Sie jetzt Fragen haben, klicken Sie <u>hier</u> um uns eine E-Mail zu senden.

Herzlichen Glückwunsch! Die Registrierung ist nun erfolgreich abgeschlossen und Sie erhalten Ihre kommenden Rechnungen per E-Mail.

Bei Fragen senden Sie einfach eine Mail an: <u>rechnung.digital@hartje.de</u>